# <u>TEZ TESLİMİ BAŞVURU KILAVUZU</u>

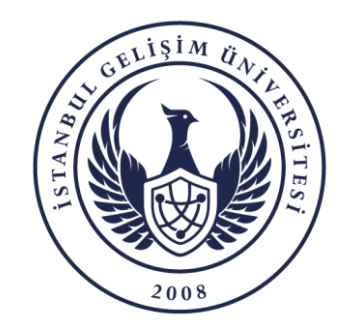

BİLGİ İŞLEM DAİRE BAŞKANLIĞI

# BAŞVURU SÜREÇLERİ

- 1. Öğrencinin Tez Teslim Başvurusu
- 2. Tez Komisyonunun Ön Kontrolü ve Onayı
- 3. Danışmanın Ön Kontrolü ve Onayı
- 4. Lisansüstü Eğitim Enstitüsü Ön Kontrolü ve Onayı
- 5. Ana Bilim Dalı Başkanının Ön Kontrolü ve Onayı
- 6. Danışmanın Jüri Üyelerini Belirlemesi
- 7. Jüri Üyelerinin Tezi Değerlendirmesi
- 8. Lisansüstü Eğitim Enstitüsü Kurul Karar No ve Tarihini Sisteme Girmesi ve Onaylaması

1

NOT: Her öğrenci özelinde süreç durumu ile ilgili bilgilendirme maili gelmektedir.

✤ Danışman, Ana Bilim Dalı Başkanı, Tez Komisyon Başkanı ve Üyesi → PERSİS

- Önlisan/Lisans Yabancı Uyruklu Öğrenci Muafiyet İşlemleri Foreign Student Exemption Procedures for Undergraduate/Associate Degree
- Bölüm Müfredat *Curriculum*
- Online Staj Başvuruları Internship Applications
- Online Staj Kriter Değ. Listesi Internship Applications Result
- Uygulama Stajı Toplu Aktarım(Dekanlık/Müdürlük için) Application Internship Bulk Transfer (for Dean's Office / Directorate)
- İlişik Kesme Başvuruları(Dekanlık/Müdürlük İçin) Applications for Dismissal (for Dean's Office / Directorate)
- Lisanüstü Danışmanlık Değişikliği Graduate Counseling Change
- Lisanüstü Tez Öneri İşlemleri
- Lisanüstü Tez Teslim İşlemleri Graduate Thesis Submission Procedures
- Lisanustu lez Kontrol İşlemleri(Sadece Tez Komisyonu için) Graduate Thesis Control Procedures (Only for Thesis Commission)
- Lisanüstü Dönem Projesi Teslim İşlemleri Term Project Application Form

MODÜL SINAVLARI

PERSİS üzerinden "<mark>ÖĞRENCİLER</mark>" açılır menüsünden **"Lisansüstü Tez Teslim İşlemleri"** seçilir.

| DUYURULAR                             | + | . ▲                         |                                                       | LİSANÜSTÜ TEZ TESLİMİ              | işlemleri |  |
|---------------------------------------|---|-----------------------------|-------------------------------------------------------|------------------------------------|-----------|--|
| KİŞİSEL<br>PERSONAL DATA              | + |                             |                                                       |                                    |           |  |
| AKADEMİK<br><sup>ACADEMIC</sup>       | + |                             | ÖĞRETİM YILI                                          | 2024-2025-BAHAR                    | <b>v</b>  |  |
| İZLENCE<br>syllabus                   | + |                             | BAŞVURU TÜRÜ<br>BAŞVURU DURUMU                        | TEZ TESLİMİ BAŞVURUSU<br>Seçiniz   | ✓         |  |
| ERASMUS<br>erasmus                    | + |                             | SONLANMA DURUMU                                       | Seçiniz                            | •         |  |
| HAZIRLIK<br>LANGUAGE SCHOOL           | + |                             | SÜREÇ KİMDE                                           | Seçiniz                            | <b>∨</b>  |  |
| ÖĞRENCİ PAYLAŞIM<br><sup>Shared</sup> | + |                             | ÖĞRETİM TÜRÜ                                          | Seçiniz                            | ▼         |  |
| ÖĞRENCİ LİSTELERİ<br>STUDENTS LISTS   | + |                             | BAŞVURU NO                                            |                                    |           |  |
| SINAV NOTLARI<br>exam grades          | + |                             | OGR NO<br>TC NO                                       |                                    |           |  |
| OPTIK FORM                            | + |                             | AD                                                    |                                    | Tek Sayfa |  |
| DEVAMSIZLIK<br>ATTENDANCE             | + |                             | SOYAD                                                 |                                    |           |  |
| KALİTE İZLEME<br>QUALITY MONITORING   | + |                             |                                                       |                                    |           |  |
| ÖĞRENCİLER<br>students                | + | İlgili ekranc               | la seçenekler seçildikte                              | n sonra " <mark>ARA</mark> "       |           |  |
| MODÜL SINAVLARI<br>Module Exams       | + | butonuna tıkla<br>dolu gelr | anır. Ekran açıldığında t<br>nekte olup, özelleştiret | pelirli seçenekler<br>pilmektedir. |           |  |
| RANDEVU SİSTEMİ<br>APPOINTMENT SYSTEM | + |                             |                                                       |                                    |           |  |

| DUYURULAR<br>NNOUNCEMENTS          | + | ,        |                       |                   |                         |                    |                          | LİSANÜST                      | Ü TEZ TESLİMİ İ   | İŞLEMLERİ                 |                                                           |                         |                           | <b>W</b>                     |
|------------------------------------|---|----------|-----------------------|-------------------|-------------------------|--------------------|--------------------------|-------------------------------|-------------------|---------------------------|-----------------------------------------------------------|-------------------------|---------------------------|------------------------------|
| KİŞİSEL<br>ERSONAL DATA            | + |          |                       |                   |                         |                    |                          |                               |                   |                           |                                                           |                         |                           |                              |
| AKADEMİK<br><sub>cademic</sub>     | + |          |                       |                   | ÖĞRETİM                 | /ILI               |                          | 2024-2025-GÜZ                 |                   | •                         |                                                           |                         |                           |                              |
| ZLENCE<br>Llabus                   | + |          |                       |                   | BAŞVURU<br>BAŞVURU      | türü<br>Durumu     |                          | TEZ TESLİMİ BAŞVUF<br>Seçiniz | RUSU              | *<br>*                    |                                                           |                         |                           |                              |
| RASMUS<br>Asmus                    | + |          |                       |                   | SONLANM                 | A DURUMU           |                          | Seçiniz                       |                   | ۷                         |                                                           |                         |                           |                              |
| AZIRLIK<br>NGUAGE SCHOOL           | + |          |                       |                   | SÜREÇ KİM<br>İslemi yar | IDE<br>DACAK BİRİM |                          | Seçiniz                       |                   | <b>v</b>                  |                                                           |                         |                           |                              |
| ĞRENCİ PAYLAŞIM<br><sup>Ared</sup> | + |          |                       |                   | ÖĞRETİM 1               | rürü               |                          | Seçiniz                       |                   | ~                         |                                                           |                         |                           |                              |
| ĞRENCİ LİSTELERİ<br>UDENTS LISTS   | + |          |                       |                   | BAŞVURU N               | 10                 |                          |                               | ]                 |                           | Seçeneklere uygun ba                                      | aşvurular<br>Vanmak ist | listelenme<br>tediğiniz ö | kteo                         |
| NAV NOTLARI<br>m grades            | + |          |                       |                   | OGR NO<br>TC NO         |                    |                          |                               | ]                 |                           | detay buton                                               | una tiklan              | ımalıdır.                 | gici                         |
| PTIK FORM                          | + |          |                       |                   | AD                      |                    |                          |                               | -<br>             |                           | Tek Sayfa                                                 |                         |                           | $\left\langle \right\rangle$ |
| EVAMSIZLIK<br>TENDANCE             | + |          |                       |                   | SOYAD                   |                    |                          |                               |                   |                           |                                                           |                         |                           |                              |
| ALİTE İZLEME<br>ALITY MONITORING   | + | FOTO     | BAŞVURU TÜRÜ E        | AŞVURU NO OGRETIM | YILI <u>ogr no</u> ai   | D SOYAD            | <u>FAKÜLTE</u>           | BOLUM ADI                     | <u>kayıt türü</u> | <u>ö.t</u> <u>s</u>       | ON BAŞVURU DURUMU                                         | SONLANMA DURUMU         | <u>SÜREÇ KİMDE</u>        | <u>BASVUR</u>                |
| ĞRENCİLER<br>IDENTS                | + |          | TEZ TESLİMİ BAŞVURUSU | 2024-202          | GŪZ                     |                    | LİSANSÜSTÜ EĞİTİM ENSTİT | ÜSÜ BİLGİSAYAR MÜHENDİSLİĞ    | Yabancı Kontenjan | İkinci Öğretim<br>ÜCRETLİ | ÖĞRENCİ OBİSTEN BAŞVURU YAPTI. DANIŞMAN ONAYI BEKLENİYOR. | DEVAM EDİYOR            | AKADEMİK PERSONELDE       | 17.03.20                     |
| IODÜL SINAVLARI<br>odule Exams     | + | T.K.S: 1 |                       |                   |                         |                    |                          |                               |                   |                           |                                                           |                         |                           |                              |

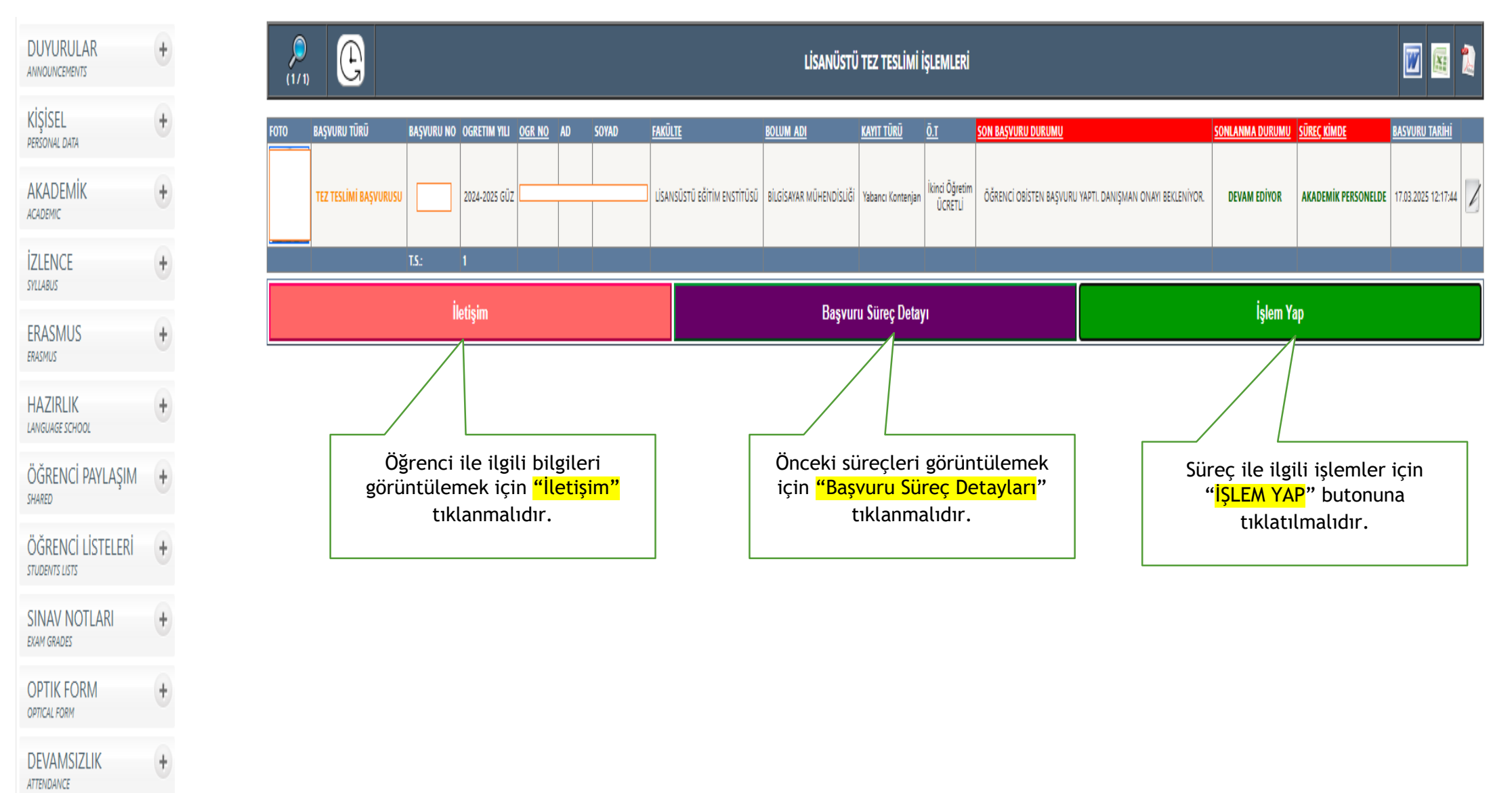

### DANIŞMAN TEZ KONTROL ONAYI - PERSİS - 5

|   | LE | 1.71 | - <b>(</b> - | VP |
|---|----|------|--------------|----|
| - | _  |      |              |    |

|                                    | 📋 BAŞVURU ÖZETİ                                                         | 9 M                            |
|------------------------------------|-------------------------------------------------------------------------|--------------------------------|
| BAŞVURU TÜRÜ                       | TEZ TESLİMİ BAŞVURUSU                                                   | Oğrencinin yükledi tezi burada |
| BAŞVURU NO                         |                                                                         |                                |
| BAŞVURU AÇIKLAMA                   | п                                                                       |                                |
| BAŞVURU DURUMU                     | ÖĞRENCİ OBİSTEN BAŞVURU YAPTI. DANIŞMAN ONAYI BEKLENİYOR. (TEZ DOSYASIN | II İNDİR)                      |
| DANIŞMAN ONAY TARİHİ:              | -                                                                       |                                |
| TEZ KOMİSYON ÜYESİ ONAY TARİHİ:    | -                                                                       |                                |
| ANABİLİM DALI BAŞKANI ONAY TARİHİ: | -                                                                       |                                |
| ÖĞRENCİ İŞLERİ ONAY TARİHİ:        | -                                                                       |                                |

|                              | DEĞERLENDIRME BİLGİSİ                                                                                                    |                                                                                         |
|------------------------------|----------------------------------------------------------------------------------------------------|-----------------------------------------------------------------------------------------|
| DEĞERLENDİRME NOTU           | Seçiniz 🗸                                                                                                    |                                                                                         |
|                              | Lütfen Açıklama Yazınız<br>Dosya Seç Dosya seçilmedi<br>Dosya boyutu en fazla 50 MB olabilir.<br>Lütfen yalnızca .doc veya .docx uzantılı Word dosyaları yükleyin.                                                        | Danışman tarafından öğrenciye<br>düzeltme talebi gönderebilir<br>veya onay verilebilir. |
|                              | DÜZELTME - ÖĞRENCİDEN TEZ DÜZELTME İSTE                                                                                                    |                                                                                         |
| 🗆 Bu Dönem Projesi, İstanbul | Dikkat Edilmesi Gereken Hususlar<br>Gelişim Üniversitesi Lisansüstü Eğitim Enstitüsü'nün Tez/Proje Yazım Kılavuzu'nda belirtile<br>Proje, şekilsel açıdan da aynı kılavuzun yazım kurallarına uygun olarak hazırlanmıştır | en intihal oranı kriterlerine uygundur.                                                 |

🗹 ONAY VER – KOMİSYON BAŞKANINA GÖNDER

# DANIŞMAN JURİ-ODA-SAAT BİLGİSİ GİRİŞİ - PERSİS - 6

|                                   | I JÜRI - ODA - SAAT BILGISI                                                              |
|-----------------------------------|------------------------------------------------------------------------------------------|
| 1.TEZ JÜRİSİN ADI VE SOYADI       | Prof.Dr. MUSTAFA KARAŞAHİN                                                               |
| 2.TEZ JÜRİSİN ADI VE SOYADI       | Seçiniz 		 (adozer@gelisim.edu.tr)                                                       |
| 3.TEZ JÜRİSİN ADI, SOYADI VE MAİL | Seçiniz 🗸 Adı Giriniz Soyadı Giriniz E-Mail Adresini Giriniz                             |
| 1.YEDEK JÜRİSİN ADI VE SOYADI     | Seçiniz ✓ (emdogan@gelisim.edu.tr)                                                       |
| 2.YEDEK JÜRİ ADI, SOYADI VE MAİL  | Seçiniz 🗸 Adı Giriniz Soyadı Giriniz E-Mail Adresini Giriniz Gereli alanları doldurunuz. |
| SAVUNMA ODASI                     | Seçiniz V                                                                                |
| SAVUNMA TARİH / SAAT              | gg.aa.yyyy 🗖 🕲 - 11:30                                                                   |
| GOOGLE MEET LİNK                  |                                                                                          |
| SAVUNMA BİLGİLERİNİ GÜNCELLE      |                                                                                          |
|                                   | III DEĞERLENDİRME BİLGİSİ                                                                |
| DEĞERLENDİRME NOTU                | Seçiniz 🗸                                                                                |
|                                   |                                                                                          |
|                                   | Lütfen Açıklama Yazınız                                                                  |
|                                   | Açıklama girdikten sonra onay verebilirsiniz                                             |
|                                   | ONAY VER – JÜRİ ÜYELERİ BELİRLENDİ, ANABİLİM DALI BAŞKANINA GÖNDER                       |

## <u>DANIŞMAN JÜRİ DEĞERLENDİRME NOTU GİRİŞ İZNİ</u> <u>SAVUNMA BİLGİLERİNİ GÜNCELLEME - PERSİS</u> - 7

|                         | SAVUNMA ODASI                                | Seçiniz 🗸                                                                                                    |
|-------------------------|----------------------------------------------|----------------------------------------------------------------------------------------------------|
|                         | SAVUNMA TARİH / SAAT                         | gg.aa.yyyy 🗖: 🛈 - 11:30                                                                                                    |
|                         | GOOGLE MEET LİNK                             |                                                                                                    |
|                         | SAVUNMA BİLGİLERİNİ GÜNCELLE                 | SAVUNMA BİLGİLERINİ GÜNCELLE VE JÜRİ ÜYELERINE BİLGİLENDIRME E-POSTASI GÖNDER<br>Lütfen bilgileri doğru girdiğinizden emin olun. Jüri üyelerine e-posta gönderilecektir. |
| Savunma oda             | sı bilgisi, savunma tarihi                   | DEĞERLENDİRME BİLGİSİ                                                                                                    |
| ve saati ile on<br>günc | line toplantı bağlantısını elleyebilirsiniz. | Seçiniz 🗸                                                                                                    |

#### 📊 JÜRİ ÜYELERİ VE DEĞERLENDİRME DURUMU

| JÜRİ UNVAN   | JÜRİ AD | JÜRİ SOYAD | JURİ SIRASI             | İŞLEM TARİHİ | DEĞERLENDİRME NOTU      | AÇIKLAMA | DEĞERLENDİRE DURUMU | Seç |
|--------------|---------|------------|-------------------------|--------------|-------------------------|----------|---------------------|-----|
| Prof.Dr.     |         |            | 1.TEZ JÜRİSİ (DANIŞMAN) | )            | DEĞERLENDİRME YAPILMADI |          | DURUM YOK!          |     |
| Dr.Öğr.Üyesi |         |            | 2.TEZ JÜRİSİ            |              | DEĞERLENDİRME YAPILMADI |          | DURUM YOK!          |     |
| Prof.Dr.     |         |            | 3.TEZ JÜRİSİ            |              | DEĞERLENDİRME YAPILMADI |          | DURUM YOK!          |     |
| Doç.Dr.      |         |            | 1.YEDEK JÜRİ            |              | DEĞERLENDİRME YAPILMADI |          | DURUM YOK!          |     |
| Doç.Dr.      |         |            | 2.YEDEK JÜRİ            |              | DEĞERLENDİRME YAPILMADI |          | DURUM YOK!          |     |
|              | ·       |            | Enebertyon              |              |                         |          |                     |     |

Lütfen Açıklama Yazınız...

Değerlendirme yapacak jüri üyelerini seçtikten sonra açıklama yazınız ve "Onay" butonuna basınız.

TEZ DEĞERLENDİRME NOTU - ONAY VER

# DANIŞMAN DEĞERLENDİRME NOTU ONAYI - PERSİS - 8

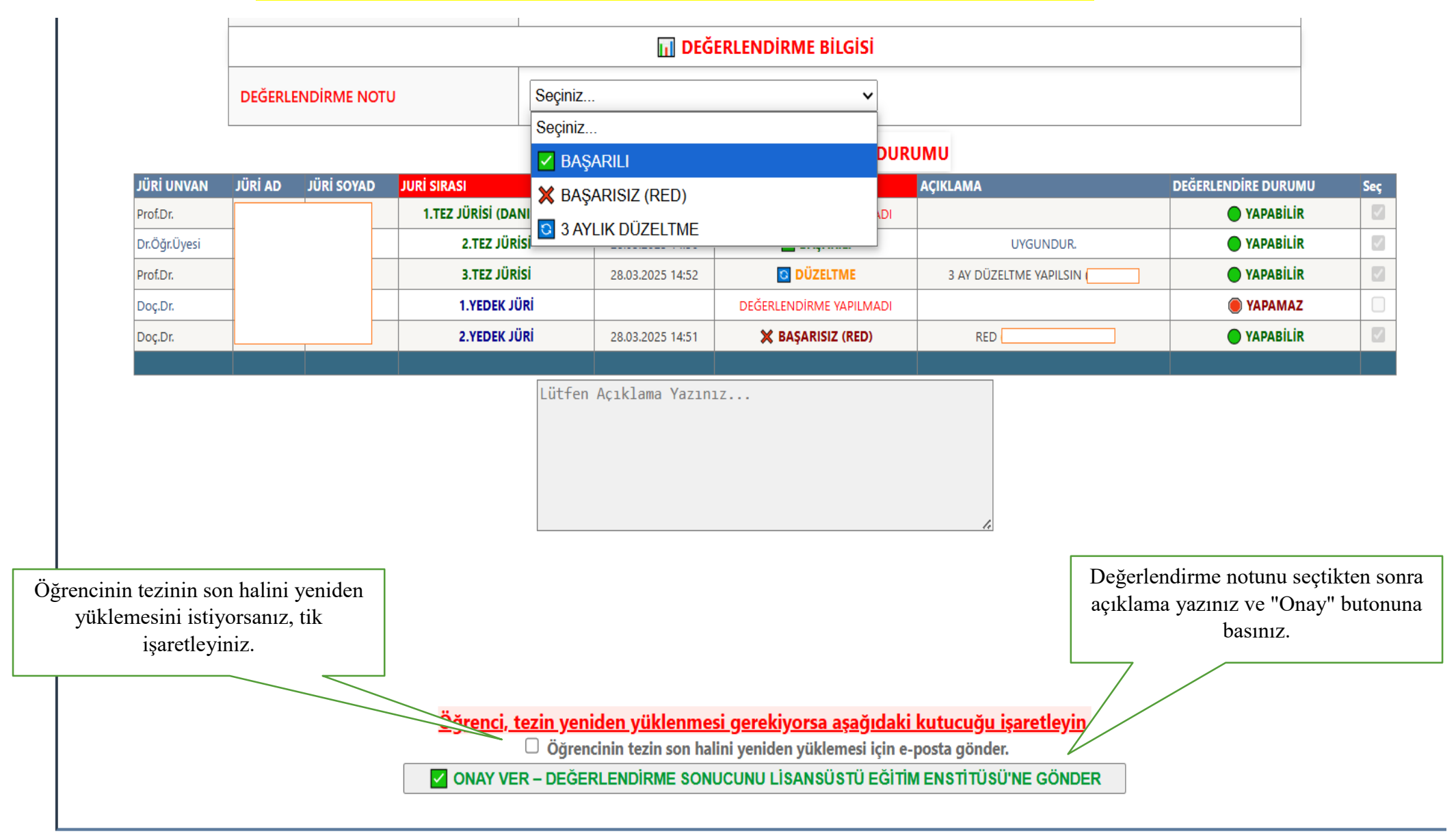

#### <u>ANABİLİM DALI BAŞKANIN JURİ ONAYI - PERSİS</u> - 1

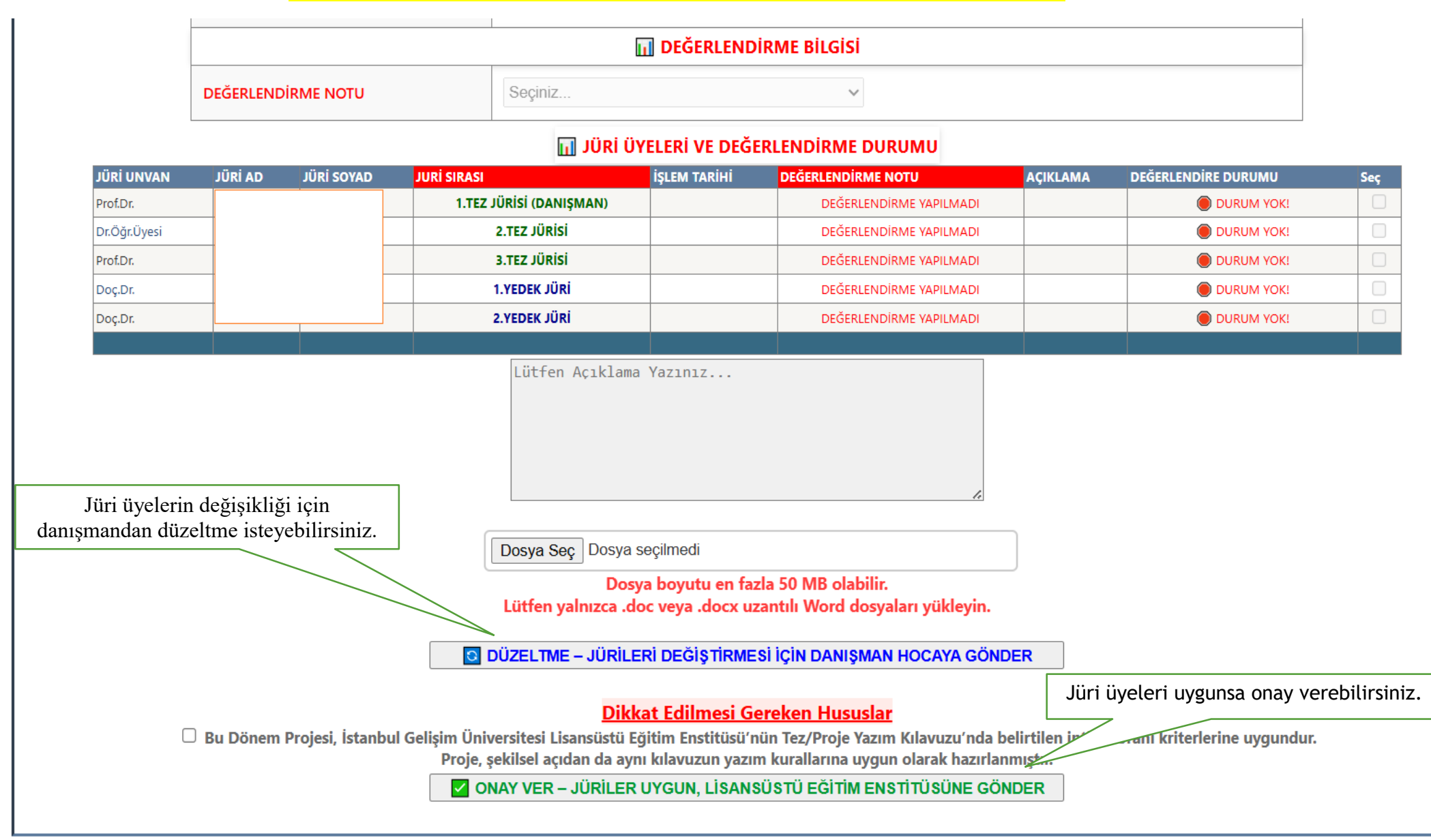

#### <u>TEZ KOMİSYONU BAŞKANI ÜYE ATAMASI - PERSİS - 1</u>

- Çap İntibak İşlemleri Double major adaptation
- Lisansüstü Ön Kayıt İşlemleri(Bilim.Haz. Muafiyet vs.) Postgraduate Pre-Registration Procedures
- Önlisan/Lisans Yabancı Uyruklu Öğrenci Muafiyet İşlemleri Foreign Student Exemption Procedures for Undergraduate/Associate Degree
- Bölüm Müfredat *Curriculum*
- Online Staj Başvuruları
   Internship Applications
- Online Staj Kriter Değ. Listesi Internship Applications Result
- Uygulama Stajı Toplu Aktarım(Dekanlık/Müdürlük için) Application Internship Bulk Transfer (for Dean's Office / Directorate)
- İlişik Kesme Başvuruları(Dekanlık/Müdürlük için) Applications for Dismissal (for Dean's Office / Directorate)
- Lisanüstü Danışmanlık Değişikliği Graduate Counseling Change
- Lisanüstü Tez Öneri İşlemleri Graduate Thesis Proposal Procedures
- Lisanüstü Tez Teslim İşlemleri Graduate Thesis Submission Procedures
- Lisanüstü Tez Kontrol İşlemleri(Sadece Tez Komisyonu için) Graduate Thesis Control Procedures (Only for Thesis Commission)
- Lisanüstü Dönem Projesi Teslim İşlemleri Term Project Application Form

MODÜL SINAVLARI + Module Exams PERSİS üzerinden "<mark>ÖĞRENCİLER</mark>" açılır menüsünden "Lisansüstü Tez Kontrol İşlemleri" seçilir.

# TEZ KOMİSYONU BAŞKANI ÜYE ATAMASI - PERSİS - 2

| DUYURULAR                           | + | ۶ 🕒         |                                                                                                    | LİSANÜSTÜ TEZ KOMİSYO                                         | NU İŞLEMLERİ |           | <b>W</b> 🖪 💈 |
|-------------------------------------|---|-------------|----------------------------------------------------------------------------------------------------|---------------------------------------------------------------|--------------|-----------|--------------|
| KİŞİSEL<br>PERSONAL DATA            | + |             |                                                                                                    |                                                               |              |           |              |
| AKADEMİK<br>academic                | + |             | ÖĞRETİM YILI                                                                                                    | 2024-2025-BAHAR                                               | ~            |           |              |
| IZLENCE<br>svllabus                 | + |             | BAŞVURU TÜRÜ<br>BAŞVURU DURUMU                                                                                   | TEZ TESLÍMÍ BAŞVURUSU Seçiniz                                 | •            |           |              |
| ERASMUS<br>erasmus                  | + |             | SONLANMA DURUMU                                                                                                  | Seçiniz                                                       | •            |           |              |
| HAZIRLIK<br>LANGUAGE SCHOOL         | + |             | SÜREÇ KİMDE                                                                                                    | Seçiniz                                                       | <b>v</b>     |           |              |
| ÖĞRENCİ PAYLAŞIM<br>SHARED          | + |             | ÖĞRETİM TÜRÜ                                                                                                    | Seçiniz                                                       | v            |           |              |
| ÖĞRENCİ LİSTELERİ<br>STUDENTS LISTS | + |             | BAŞVURU NO                                                                                                    |                                                               |              |           |              |
| SINAV NOTLARI<br>exam grades        | + |             | OGR NO<br>TC NO                                                                                                  |                                                               |              |           |              |
| OPTIK FORM                          | + |             | AD                                                                                                    |                                                               |              | Tek Sayfa |              |
| DEVAMSIZLIK<br>Attendance           | + |             | SOYAD                                                                                                    |                                                               |              |           |              |
| KALİTE İZLEME<br>QUALITY MONITORING | + |             |                                                                                                    |                                                               |              |           |              |
|                                     |   | ilڍ<br>buto | gili ekranda seçenekler seçildikten<br>nuna tıklanır. Ekran açıldığında be<br>dolu gelmekte olup, özelleştirebil | sonra " <mark>ARA</mark> "<br>elirli seçenekler<br>Imektedir. |              |           | 12           |

# TEZ KOMİSYONU BAŞKANI ÜYE ATAMASI - PERSİS - 3

| DUYURULAR<br>ANNOUNCEMENTS            | + |   | ۶             | E                        |               |                  |                  |                       |                                |                            | LİSANÜSTÜ TEZ KOMİSYO             | DNU İŞLEMI                   | .eri                                                        |                           |                                                                | <b>W</b>                 | 1   |
|---------------------------------------|---|---|---------------|--------------------------|---------------|------------------|------------------|-----------------------|--------------------------------|----------------------------|-----------------------------------|------------------------------|-------------------------------------------------------------|---------------------------|----------------------------------------------------------------|--------------------------|-----|
| KİŞİSEL<br>PERSONAL DATA              | + | Ī |               |                          |               |                  |                  |                       |                                |                            |                                   |                              |                                                             |                           |                                                                |                          |     |
| AKADEMİK<br>Academic                  | + |   |               |                          |               |                  | ÖĞRET            | İM YILI               |                                | 2024-20                    | 25-GÜZ                            |                              | <b>v</b>                                                    |                           |                                                                |                          |     |
| İZLENCE<br>syllabus                   | + |   |               |                          |               |                  | BAŞVU<br>BASVU   | RU TÜRÜ<br>RU DURUMU  | J                              | TEZ TES                    | SLİMİ BAŞVURUSU                   |                              | <u>∨</u><br>▼                                               |                           |                                                                |                          |     |
| ERASMUS                               | + |   |               |                          |               |                  | SONLA            | NMA DURUI             | MU                             | Seçiniz                    |                                   |                              | <b>v</b>                                                    |                           |                                                                |                          |     |
| HAZIRLIK<br>LANGUAGE SCHOOL           | + |   |               |                          |               |                  | SÜREÇ            | KİMDE                 |                                | Seçiniz                    |                                   |                              | •                                                           |                           |                                                                |                          |     |
| ÖĞRENCİ PAYLAŞIM                      | + |   |               |                          |               |                  | İŞLEMI<br>ÖĞRET  | YAPACAK BI<br>İM TÜRÜ | RIM                            | Seçiniz                    |                                   |                              | <ul><li>✓</li><li>✓</li><li>✓</li></ul>                     |                           |                                                                |                          |     |
| ÖĞRENCİ LİSTELERİ<br>STUDENTS LISTS   | + |   |               |                          |               |                  | BAŞVU            | RU NO                 |                                |                            |                                   |                              | Seçeneklere uygun b<br>Daha sonrasında işlem y              | aşvurulaı<br>yapmak i     | r listelenmek<br>İstediğiniz öğ                                | tedir.                   | niı |
| SINAV NOTLARI<br>EXAM GRADES          | + |   |               |                          |               |                  | OGR N            | C                     |                                |                            |                                   |                              | detay buton                                                 | una tıkla                 | anmalıdır.                                                     |                          |     |
| OPTIK FORM                            | + |   |               |                          |               |                  | AD               |                       |                                |                            |                                   |                              | ] Tek Sayfa                                                 |                           |                                                                |                          |     |
| DEVAMSIZLIK                           | + |   |               |                          |               |                  | SOYAD            |                       |                                |                            |                                   |                              | ] 🧕                                                         |                           |                                                                |                          |     |
| KALİTE İZLEME                         | + | F | OTO           | BAŞVURU TÜRÜ             | BAŞVURU<br>No | ogretim<br>Yili  | <u>ogr no</u> ad | SOYAD                 | <u>FAKÜLTE</u>                 | <u>Bolum adı</u>           | <u>kayıt türü</u>                 | <u>ö.t</u>                   | SON BAŞYURU DURUMU                                          | <u>Sonlanma</u><br>Durumu | <u>SÜREÇ KİMDE</u>                                             | <u>BASVU.<br/>Tarihi</u> |     |
| ÖĞRENCİLER<br>STUDENTS                | + |   |               | TEZ TESLİMİ<br>BAŞVURUSU |               | 2024-2025<br>GÜZ |                  |                       | LİSANSÜSTÜ EĞİTİM<br>ENSTİTÜSÜ | BİLGİSAYAR<br>MÜHENDİSLİĞİ | Yabancı Kontenjan                 | İkinci<br>Öğretim<br>ÜCRETLİ | DANIŞMAN ONAYLADI. TEZ KOMİSYONU BAŞKANI ONAYI BEKLENİYOR.  | DEVAM EDİYOR              | <b>İDARİ PERSONELDE</b><br>(YÜKSEKÖĞRETİM KALİTE<br>KOMİSYONU) | 17.03.202<br>12:17:44    |     |
| MODÜL SINAVLARI<br>Module Exams       | + |   |               | TEZ TESLÍMÍ              |               | 2024-2025        |                  |                       | LİŞANSÜSTÜ FĞİTİM              | BİLGİSAYAR                 | licansüstü-Yüksek licans (Yurtiri | İkinci                       | TE7 KOMÍSYONU BASKANI KOMÍSYON ŰVESÍNÍ ATADI KOMÍSYON ŰVESÍ |                           | İDARİ PERSONELDE                                               | 07.03.202                |     |
| RANDEVU SİSTEMİ<br>APPOINTMENT SYSTEM | + |   | .K č- 2       | BAŞVURUSU                |               | GÜZ              |                  |                       | ENSTİTÜSÜ                      | MÜHENDİSLİĞİ               | Kontenjan)                        | Oğretim<br>ÜCRETLİ           | ONAYI BEKLENİYOR.                                           | DEVAM EDIYOR              | (YUKSEKOGRETIM KALITE<br>KOMİSYONU)                            | 16:23:38                 |     |
| ? YARDIM                              | + |   | . <del></del> |                          |               |                  |                  |                       |                                |                            |                                   |                              |                                                             |                           |                                                                |                          |     |

### <u>TEZ KOMİSYONU BAŞKANI ÜYE ATAMASI - PERSİS - 4</u>

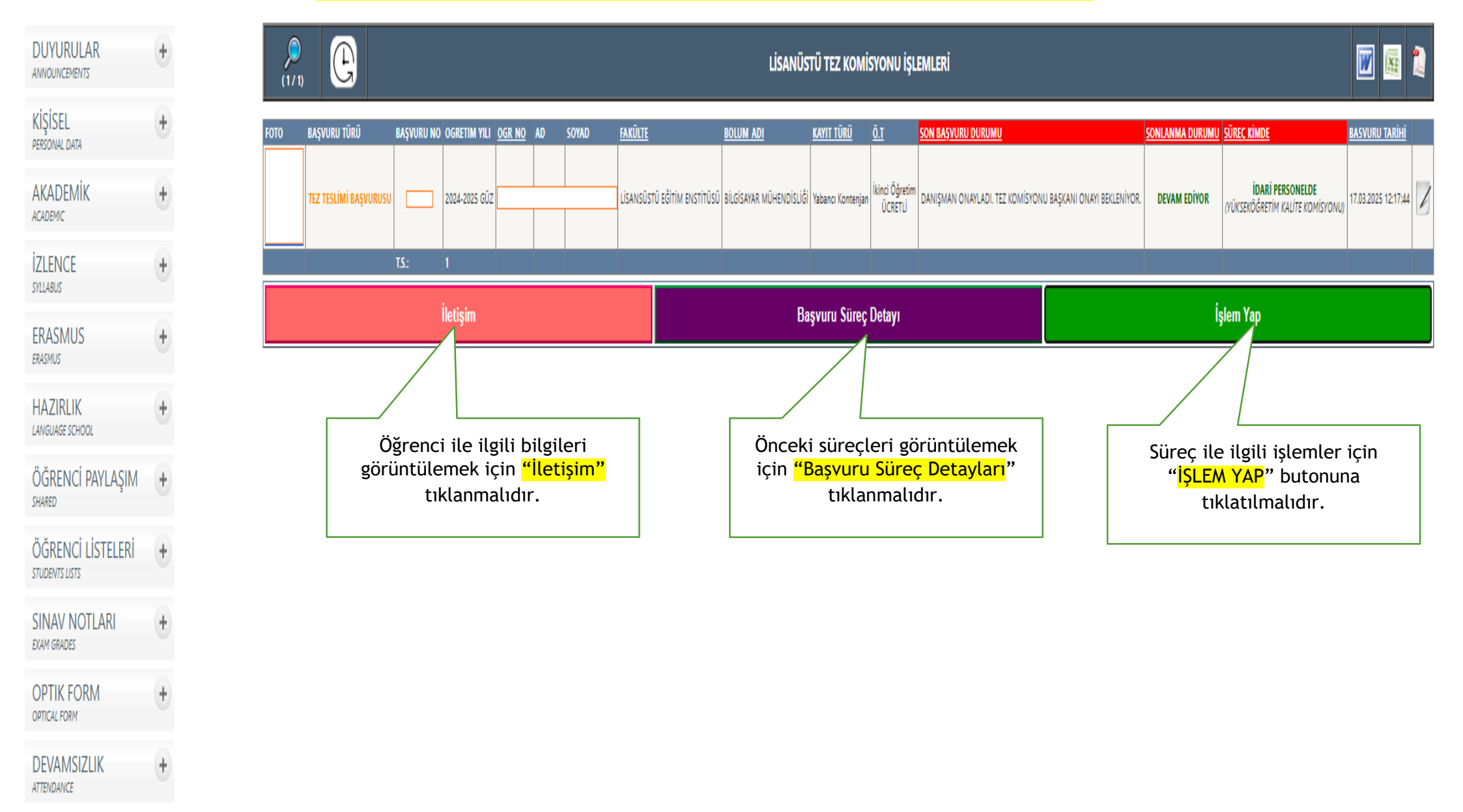

#### TEZ KOMİSYONU BAŞKANI ÜYE ATAMASI - PERSİS - 5

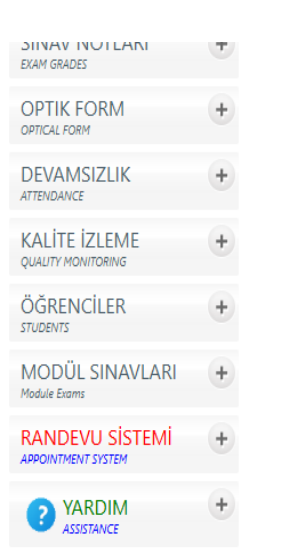

| BAŞVURU DURUMU                     | DANIŞMAN ONAYLADI. TEZ KOMİSYONU BAŞKANI ONAYI BEKLENİYOR.                                           |
|------------------------------------|----------------------------------------------------------------------------------------------------|
| DANIŞMAN ONAY TARİHİ:              | 17.03.2025 12:56:08                                                                                  |
| TEZ KOMİSYON ÜYESİ ONAY TARİHİ:    | •                                                                                                    |
| ANABİLİM DALI BAŞKANI ONAY TARİHİ: |                                                                                                    |
| ÖĞRENCİ İŞLERİ ONAY TARİHİ:        | -                                                                                                    |
|                                    |                                                                                                    |
|                                    | TEZ TESLIM BILGISI                                                                                   |
|                                    | DANIŞMAN BİLGİSİ                                                                                     |
| UNVAN, ADI VE SOYADI               |                                                                                                    |
|                                    | ANABİLİM DALI BAŞKANI BİLGİSİ                                                                        |
| UNVAN, ADI VE SOYADI               |                                                                                                    |
|                                    | TEZ BİLGİSİ                                                                                          |
| TEZİN TÜRKÇE ADI                   | Derin Öğrenme Tabanlı Sahte Video Tespiti Algoritmalarının Geliştirmesi ve Yeni Bir Sistem Yaklaşımı |
|                                    | TEZ KOMISYONU BILGISI                                                                                |
| TEZ KOMİSYONU BAŞKANI              |                                                                                                    |
| TEZ KOMİSYON ÜYESİ                 | Seciniz V                                                                                            |

Lütfen Açıklama Yazınız...

TEZ TESLÍMÍ BAŞVURUSU - ONAY VER

Üyeyi seçtikten sonra onay verebilirsiniz.

Dikkat Edilmesi Gereken Hususlar 🗆 Bu Dönem Projesi, İstanbul Gelişim Üniversitesi Lisansüstü Eğitim Enstitüsü'nün Tez/Proje Yazım Kılavuzu'nda belirtilg Proje, şekilsel açıdan da aynı kılavuzun yazım kurallarına uygun olarak hazırlanmı

Üye Seçiniz.

oranı kriterlerine uygundur.

# <u>TEZ KOMİSYONU ÜYESİ ONAYI - PERSİS - 1</u>

| (URULAR<br>UNCEMENTS                     | + |   | )<br>(1/1) | E                       |                              |                     |                     |                       |                                | Li                           | SANÜSTÜ TEZ          | комізуоі                     | NU İŞLEMLERİ                                                              |                                                     |                           |                                                                | ľ    |
|------------------------------------------|---|---|------------|-------------------------|------------------------------|---------------------|---------------------|-----------------------|--------------------------------|------------------------------|----------------------|------------------------------|---------------------------------------------------------------------------|-----------------------------------------------------|---------------------------|----------------------------------------------------------------|------|
| ISEL<br>MAL DATA                         | + | F | ото        | BAŞVURU TÜRÜ            | BAŞVURU<br>No                | OGRETIM YIL         | j <u>ogr no</u> at  | SOYAD                 | <u>Fakülte</u>                 | BOLUM ADI                    | <u>kayıt türü</u>    | <u>ö.t</u>                   | <u>SON BAŞVURU DURUMU</u>                                                 |                                                     | <u>SONLANMA</u><br>DURUMU | <u>süreç kimde</u>                                             | BAS  |
| ADEMİK<br><sup>Emic</sup>                | + |   |            | TEZ TESLİM<br>BAŞVURUSI | ; 🗆                          | 2024-2025<br>GÜZ    |                     |                       | LİSANSÜSTÜ EĞİTİM<br>ENSTİTÜSÜ | BİLGİSAYAR<br>MÜHENDİSLİĞİ   | Yabancı<br>Kontenjan | İkinci<br>Öğretim<br>ÜCRFTLİ | TEZ KOMİSYONU BAŞKANI KOMİSYON ÜYESİN<br>BEKLENİYOR                       | İ ATADI. KOMİSYON ÜYESİ ONAYI                       | DEVAM EDİYOR              | <b>İDARİ PERSONELDE</b><br>(YÜKSEKÖĞRETİM KALİTE<br>KOMİSYONU) |      |
| NCE                                      | + |   |            |                         | T.S.:                        | 1                   |                     |                       |                                |                              |                      |                              |                                                                           |                                                     |                           |                                                                |      |
| SMUS<br><sup>IUS</sup>                   | + |   |            |                         |                              | İletişim            |                     |                       |                                |                              | Başvuru              | Süreç Deta                   | аут                                                                       |                                                     | İşl                       | em Yap                                                         |      |
| ZIRLIK<br>SUAGE SCHOOL                   | + |   |            |                         | <mark>"Başvur</mark>         | <mark>u Süre</mark> | <mark>ç Deta</mark> | <mark>ıyları</mark> " | tıklayınız.                    |                              | BAŞVURU              | SÜREÇ DET                    | AYI Te                                                                    | zin son hali                                        | indirebili                | rsiniz.                                                        |      |
| RENCİ PAYLAŞIM                           | + | [ |            | SÜREÇ TÜ                | İRÜ                          | ÖĞRENCİ I           | NO AD               | SOYAD                 | İŞLEM YAPAN                    | İŞLEM TARİHİ                 | BAŞVU                | U DURUMU                     |                                                                           |                                                     | As                        |                                                                | DOSY |
| RENCİ LİSTELERİ<br><sup>INTS LISTS</sup> | + |   |            | TEZ TESLİ<br>TEZ TESLİ  | Mİ BAŞVURUSU<br>Mİ BAŞVURUSU |                     |                     |                       |                                | 17.03.2025 1<br>17.03.2025 1 | 1:38:34 T            | z komisyo<br>Da              | NU BAŞKANI KOMİSYON ÜYESİNİ ATADI. I<br>NIŞMAN ONAYLADI. TEZ KOMİSYONU BA | KOMİSYON ÜYESİ ONAYI BEK<br>ŞKANI ONAYI BEKLENİYOR. | (LENİYOR.                 | uyguna<br>Uygunda                                              |      |
| AV NOTLARI<br>grades                     | + |   |            | TEZ TESLÍ               | Mİ BAŞVURUSU<br>Mİ BAŞVURUSU |                     |                     |                       |                                | 17.03.2025 1<br>17.03.2025 1 | 2:51:20              |                              | ÖĞRENCİ DÜZELTME YAPTI. DANIŞMAN<br>Danişmanı öğrenciden düz              | I ONAYI BEKLENİYOR.                                 | y                         | hocam düzletmeleri yaptım.<br>eniden yüklemeniz gerekiyor.     |      |
| TIK FORM                                 | + |   |            | TEZ TESLÍ               | Mİ BAŞVURUSU                 |                     |                     |                       |                                | 17.03.2025 1                 | 2:17:44              | Ö                            | ĞRENCİ OBİSTEN BAŞVURU YAPTI. DANIŞI                                      | MAN ONAYI BEKLENİYOR.                               |                           | tezimin son hali yükledim.                                     | 0    |
| VAMSIZLIK                                | + | L |            |                         |                              |                     |                     |                       |                                |                              |                      |                              |                                                                           |                                                     |                           |                                                                |      |
| LİTE İZLEME<br>JTY MONITORING            | + |   |            |                         |                              |                     |                     |                       |                                |                              |                      |                              |                                                                           |                                                     |                           |                                                                |      |
|                                          | + |   |            |                         |                              |                     |                     |                       |                                |                              |                      |                              |                                                                           |                                                     |                           |                                                                |      |
| DÜL SINAVLARI<br>Exams                   | + |   |            |                         |                              |                     |                     |                       |                                |                              |                      |                              |                                                                           |                                                     |                           |                                                                |      |
| NDEVU SİSTEMİ                            | + |   |            |                         |                              |                     |                     |                       |                                |                              |                      |                              |                                                                           |                                                     |                           |                                                                |      |

APPOINTMENT SYSTEM

#### <u> TEZ KOMİSYONU ÜYESİ ONAYI - PERSİS - 2</u>

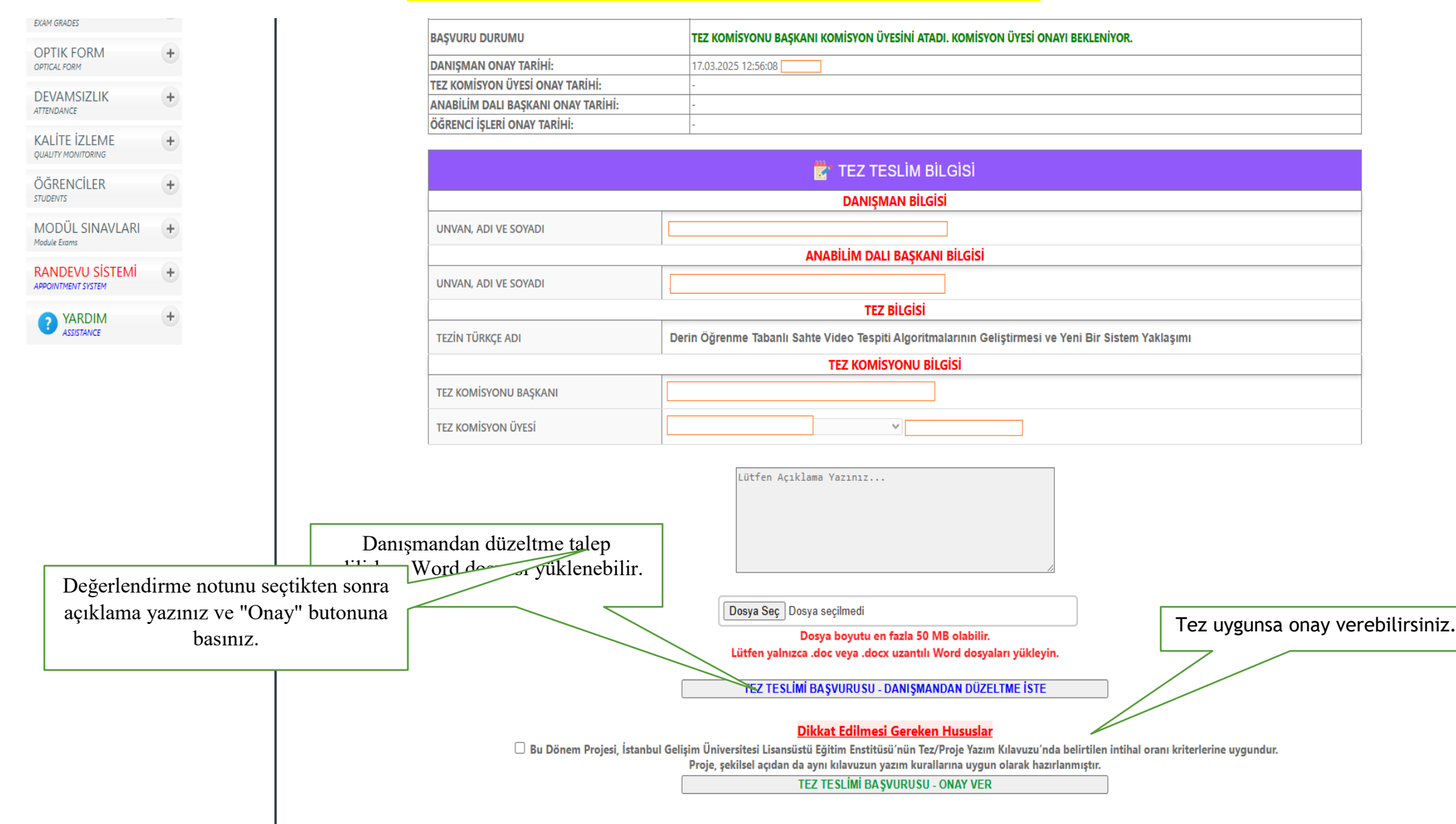